Contents (links):

- How to Access MyView Leave
- How to Request Leave
- How to Request Leave using Widget
- How to View, Edit and Delete Leave
- How to Withdraw a request for Leave
- Additional Information

## How to Access MyView Leave

• Log into MyView Dashboard, click **Request Leave** 

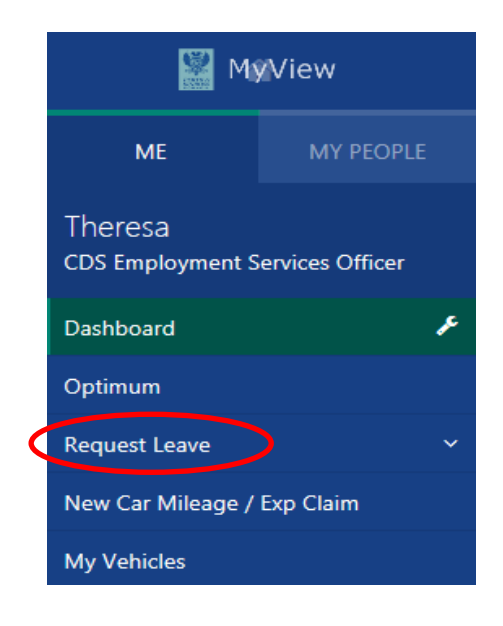

• Click on the downward triangle icon to expand further options to request leave through **Calendar View** or **Employee View**.

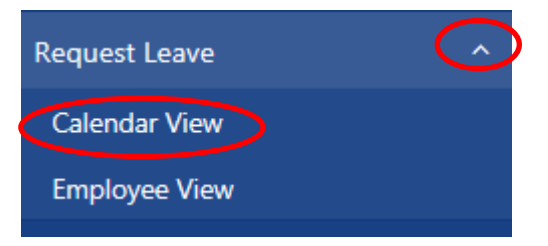

## How to Request Leave - Calendar View

- Click Calendar View and the below calendar will display.
- Before submitting a request for annual leave, you should check your **Outstanding Balance** to ensure you have enough entitlement.

|                    | Leave - The                                                                                                    | eresa      | Reyn                    | olds                                                                                   | (29                            | 21                                                                               | 37)                        | - C                        | DS E                           | mp                                   | loyr                                                                     | nen                            | t Se                            | ervi                                                               | ces C                                                                | Office                                                                                              | er (00                                                                                                    | 000                                  | 0517                                                                         | <u>'0)</u>                                                                                                    |                                            |                               |                         |                                |                                          | $\left[ \right]$                                                     |                                                  |                                |                                | 1                       | Annu             | ual Le                                                         | eave (                                           | Guida          |
|--------------------|----------------------------------------------------------------------------------------------------|------------|-------------------------|----------------------------------------------------------------------------------------|--------------------------------|----------------------------------------------------------------------------------|----------------------------|----------------------------|--------------------------------|--------------------------------------|--------------------------------------------------------------------------|--------------------------------|---------------------------------|--------------------------------------------------------------------|----------------------------------------------------------------------|----------------------------------------------------------------------------------------------------|----------------------------------------------------------------------------------------------------|--------------------------------------|------------------------------------------------------------------------------|----------------------------------------------------------------------------------------------------|--------------------------------------------|-------------------------------|-------------------------|--------------------------------|------------------------------------------|----------------------------------------------------------------------|--------------------------------------------------|--------------------------------|--------------------------------|-------------------------|------------------|----------------------------------------------------------------|--------------------------------------------------|----------------|
|                    |                                                                                                    |            |                         |                                                                                        |                                |                                                                                  |                            |                            |                                |                                      |                                                                          |                                |                                 |                                                                    |                                                                      |                                                                                                    |                                                                                                    |                                      |                                                                              |                                                                                                    |                                            |                               |                         |                                |                                          |                                                                      |                                                  |                                | FI                             | exi-ti                  | me A             | Accou                                                          | unting                                           | g Per<br>a Sch |
|                    |                                                                                                    |            |                         |                                                                                        |                                |                                                                                  |                            |                            |                                |                                      |                                                                          |                                |                                 |                                                                    |                                                                      |                                                                                                    |                                                                                                    |                                      |                                                                              |                                                                                                    |                                            |                               |                         |                                |                                          |                                                                      |                                                  |                                |                                |                         |                  | P                                                              | ublic                                            | Holid          |
|                    |                                                                                                    |            |                         |                                                                                        |                                |                                                                                  |                            |                            |                                |                                      |                                                                          |                                |                                 |                                                                    |                                                                      |                                                                                                    |                                                                                                    |                                      |                                                                              |                                                                                                    |                                            |                               |                         |                                |                                          |                                                                      | Sing                                             | le Sta                         | atus                           | - Leav                  | /e Gi            | uidar                                                          | nce -                                            | Man            |
|                    |                                                                                                    |            |                         |                                                                                        |                                |                                                                                  |                            |                            |                                |                                      |                                                                          |                                |                                 |                                                                    |                                                                      |                                                                                                    |                                                                                                    |                                      |                                                                              |                                                                                                    |                                            |                               |                         |                                |                                          |                                                                      | Sing                                             | le Sta<br>Read                 | atus -<br>Iv Rei               | -Leave<br>ckone         | e Gu<br>wr - N   | iidan<br>Minut                                                 | ce - E<br>tes to                                 | Empl<br>Dec    |
|                    |                                                                                                    |            |                         |                                                                                        |                                |                                                                                  |                            |                            |                                |                                      |                                                                          |                                |                                 |                                                                    |                                                                      |                                                                                                    |                                                                                                    |                                      |                                                                              |                                                                                                    |                                            |                               |                         |                                |                                          |                                                                      |                                                  |                                | A                              | nnua                    | Lea              | ive Ca                                                         | alcula                                           | ator           |
|                    |                                                                                                    |            |                         |                                                                                        |                                |                                                                                  |                            |                            |                                |                                      |                                                                          |                                |                                 |                                                                    |                                                                      |                                                                                                    |                                                                                                    |                                      |                                                                              |                                                                                                    |                                            |                               |                         |                                |                                          | M                                                                    | lana                                             | ger G                          | iuide                          | - Sicl                  | knes             | s Abs                                                          | sence                                            | e My           |
|                    |                                                                                                    |            |                         |                                                                                        |                                |                                                                                  |                            |                            |                                |                                      |                                                                          |                                |                                 |                                                                    |                                                                      |                                                                                                    |                                                                                                    |                                      |                                                                              |                                                                                                    |                                            |                               |                         |                                |                                          | Em                                                                   | iolar<br>volar                                   | /ee G                          | ae<br>iuide                    | - Sick                  | ess #<br>knes    | s Abser                                                        | sence                                            | n Miy<br>e Miy |
| : 84.<br>rents Cal | .63 Hours<br>lendar                                                                                                    |            | ノ                       |                                                                                        |                                |                                                                                  |                            |                            |                                |                                      |                                                                          |                                |                                 |                                                                    |                                                                      |                                                                                                    |                                                                                                    |                                      |                                                                              |                                                                                                    |                                            |                               |                         |                                |                                          |                                                                      |                                                  |                                |                                |                         |                  |                                                                |                                                  |                |
|                    |                                                                                                    |            |                         |                                                                                        |                                |                                                                                  |                            |                            |                                |                                      |                                                                          |                                |                                 |                                                                    |                                                                      |                                                                                                    |                                                                                                    |                                      |                                                                              |                                                                                                    |                                            |                               |                         |                                |                                          |                                                                      |                                                  |                                |                                |                         |                  |                                                                |                                                  |                |
|                    |                                                                                                    | Su N       | lo Tu                   | We                                                                                     | Th                             | Fr                                                                               | Sa                         | Su                         | Мо                             | Tu                                   | We                                                                       | Th                             | Fr                              | Sa                                                                 | Su M                                                                 | lo Tu                                                                                               | We                                                                                                    | Th                                   | Fr Sa                                                                        | a Su                                                                                                    | Мо                                         | Tu                            | We                      | Th                             | Fr S                                     | Sa S                                                                 | Su                                               | Mo                             | Tu                             | We                      | Th               | Fr                                                             | Sa S                                             | Su             |
| •                  | October                                                                                                    | Su N       | lo Tu                   | We                                                                                     | Th                             | Fr                                                                               | Sa                         | Su                         | Мо                             | Tu                                   | We                                                                       | Th                             | Fr                              | Sa                                                                 | Su M                                                                 | lo Tu                                                                                               | We<br>AL                                                                                                    | Th<br>AL                             | Fr Sa                                                                        | a Su<br>D RD                                                                                                    | Mo                                         | Tu<br>AL                      | We                      | Th<br>SCK                      | Fr S                                     | Sa S<br>RD                                                           | RD RD                                            | Mo<br>sck                      | Tu<br>SCK                      | We<br>SCK               | Th<br>scx        | Fr :                                                           | Sa S<br>RD                                       | Su<br>RD       |
| 2016               | October<br>November                                                                                                    | Su N       | lo Tu                   | We<br>sck                                                                              | Th                             | Fr                                                                               | Sa<br>RD                   | Su<br>RD                   | Mo<br>SCK                      | Tu<br>sck                            | We                                                                       | Th<br>SCK                      | Fr :                            | Sa<br>RD                                                           | Su M                                                                 | lo Tu<br>sck sc                                                                                     | K SCK                                                                                                    | Th<br>AL<br>SCK                      | Fr Sa<br>RD R                                                                | D RD                                                                                                    | Mo<br>AL<br>SCK                            | Tu<br>AL<br>SCK               | We<br>SCK               | Th<br>SCK<br>SCK               | RD<br>RD                                 | Sa S<br>RD<br>RD                                                     | RD RD                                            | Mo<br>sck<br>sck               | Tu<br>SCK<br>SCK               | We<br>SCK<br>SCK        | Th<br>scx        | Fr<br>RD                                                       | Sa S<br>RD                                       | Su<br>RD       |
| 2016               | October<br>November<br>December                                                                                        | Su N       | lo Tu<br>sci            | We<br>sck                                                                              | Th<br>SCK<br>SCK               | Fr<br>RD<br>RD                                                                   | Sa<br>RD<br>RD             | Su<br>RD<br>RD             | Mo<br>sck<br>sck               | Tu<br>SCK<br>SCK                     | We<br>SCK<br>SCK                                                         | Th<br>SCK<br>SCK               | Fr S<br>RD<br>RD                | Sa S<br>RD<br>RD                                                   | Su M<br>RD S<br>RD S                                                 | Io Tu<br>sck sc<br>sck sc                                                                           | K SCK                                                                                                    | Th<br>AL<br>SCK<br>SCK               | Fr Sa<br>RD R<br>RD R<br>RD R                                                | a Su<br>D RD<br>D RD<br>D RD                                                                                                    | Mo<br>AL<br>SCK<br>SCK                     | Tu<br>AL<br>SCK<br>SCK        | We<br>SCK<br>SCK        | Th<br>SCK<br>SCK<br>SCK        | RD RD RD                                 | Sa S<br>RD<br>RD<br>RD                                               | RD<br>RD<br>RD                                   | Mo<br>sck<br>sck<br>sck        | Tu<br>SCK<br>SCK<br>SCK        | We<br>SCK<br>SCK<br>SCK | Th<br>SCK<br>SCK | Fr<br>RD                                                       | RD RD                                            | RD             |
| 2016               | October<br>November<br>December<br>January                                                                             | Su N       | 10 Tu<br>sci<br>sck sci | We<br>scx<br>scx                                                                       | Th<br>SCK<br>SCK<br>SCK        | Fr<br>RD<br>RD<br>RD                                                             | Sa<br>RD<br>RD<br>RD       | Su<br>RD<br>RD             | Mo<br>SCK<br>SCK<br>SCK        | Tu<br>SCK<br>SCK<br>SCK              | We<br>SCK<br>SCK<br>SCK                                                  | Th<br>SCK<br>SCK<br>SCK        | Fr S<br>RD<br>RD<br>RD          | Sa S<br>RD<br>RD<br>RD                                             | Su M<br>RD S<br>RD S<br>RD S                                         | lo Tu<br>sck sc<br>sck sc<br>sck sc                                                                 | We<br>AL<br>K SCK<br>K SCK<br>K SCK                                                                                                    | Th<br>AL<br>SCK<br>SCK<br>SCK        | Fr Sa<br>RD R<br>RD R<br>RD R<br>RD R                                        | a Su<br>D RD<br>D RD<br>D RD<br>D RD                                                                                                    | Mo<br>AL<br>SCK<br>SCK<br>SCK              | Tu<br>AL<br>SCK<br>SCK<br>SCK | We<br>SCK<br>SCK<br>SCK | Th<br>sck<br>sck<br>sck<br>sck | RD RD RD RD RD                           | RD RD RD RD RD RD RD                                                 | RD<br>RD<br>RD<br>RD<br>RD                       | Mo<br>sck<br>sck<br>sck<br>sck | Tu<br>SCK<br>SCK<br>SCK<br>SCK | We<br>SCK<br>SCK<br>SCK | Th<br>SCK<br>SCK | Fr<br>RD                                                       | RD RD                                            | RD             |
| 2016               | October<br>November<br>December<br>January<br>February                                                                 | Su N       | fo Tu<br>sci<br>sck sci | We<br>sck<br>sck<br>sck                                                                | Th<br>SCK<br>SCK<br>SCK        | Fr<br>RD<br>RD<br>RD                                                             | Sa<br>RD<br>RD<br>RD<br>RD | Su<br>RD<br>RD<br>RD<br>RD | Mo<br>SCK<br>SCK<br>SCK<br>SCK | Tu<br>SCK<br>SCK<br>SCK<br>SCK       | We<br>SCK<br>SCK<br>SCK<br>SCK                                           | Th<br>SCK<br>SCK<br>SCK<br>SCK | Fr S<br>RD RD RD RD RD RD RD RD | Sa S<br>RD RD RD RD RD RD RD RD                                    | Su M<br>RD S<br>RD S<br>RD S<br>RD S                                 | to Tu<br>sck sc<br>sck sc<br>sck sc<br>sck sc                                                       | K SCK                                                                                                    | Th<br>AL<br>SCK<br>SCK<br>SCK        | Fr Sa<br>RD R<br>RD R<br>RD R<br>RD R                                        | a Su<br>D RD<br>D RD<br>D RD<br>D RD                                                                                                    | Ho<br>AL<br>SCK<br>SCK<br>SCK              | Tu<br>AL<br>SCK<br>SCK<br>SCK | We<br>sck<br>sck<br>sck | Th<br>SCK<br>SCK<br>SCK        | Fr S<br>RD RD RD RD RD RD                | Sa S<br>RD<br>RD<br>RD<br>RD                                         | RD RD RD RD RD RD RD                             | Mo<br>sck<br>sck<br>sck<br>sck | Tu<br>SCK<br>SCK<br>SCK<br>SCK | We<br>SCK<br>SCK<br>SCK | Th<br>SCK<br>SCK | Fr<br>RD                                                       | Sa S<br>RD<br>RD                                 | RD             |
| 2016               | October<br>November<br>December<br>January<br>February<br>March                                                        | Su N<br>RD | 10 Tu<br>sci<br>sck sci | We<br>sox<br>sox<br>sox                                                                | Th<br>SCK<br>SCK<br>SCK        | Fr<br>RD<br>RD<br>RD                                                             | Sa<br>RD<br>RD<br>RD       | Su<br>RD<br>RD<br>RD       | Mo<br>SCK<br>SCK<br>SCK<br>SCK | Tu<br>SCK<br>SCK<br>SCK<br>SCK       | We<br>SCK<br>SCK<br>SCK                                                  | Th<br>SCK<br>SCK<br>SCK<br>SCK | Fr S<br>RD<br>RD<br>RD<br>RD    | Sa S<br>RD RD RD RD RD RD RD RD RD RD RD RD RD R                   | Su M<br>RD S<br>RD S<br>RD S<br>RD S                                 | lo Tu<br>sak sa<br>sak sa<br>sak sa<br>sak sa                                                       | K SCK<br>K SCK<br>K SCK<br>K SCK                                                                                                    | Th<br>AL<br>SCK<br>SCK<br>SCK        | Fr Sa<br>RD R<br>RD R<br>RD R<br>RD R                                        | A Su<br>D RD<br>D RD<br>D RD<br>D RD                                                                                                    | Ho<br>AL<br>SCK<br>SCK<br>SCK              | Tu<br>AL<br>SCK<br>SCK<br>SCK | We<br>SCK<br>SCK<br>SCK | Th<br>sck<br>sck<br>sck<br>sck | RD RD RD RD RD RD RD RD RD RD RD RD RD R | RD RD RD RD RD RD RD RD RD RD RD RD RD R                             | RD RD RD RD RD RD                                | Mo<br>sck<br>sck<br>sck        | Tu<br>sck<br>sck<br>sck<br>sck | We<br>SCK<br>SCK<br>SCK | Th<br>SCK<br>SCK | Fr RD                                                          | Sa S<br>RD<br>RD                                 | Su<br>RD       |
| 2016               | October<br>November<br>December<br>January<br>February<br>March<br>April                                               | RD         | 1o Tu<br>sci<br>sck sci | We<br>sck<br>sck<br>sck                                                                | Th<br>SCK<br>SCK<br>SCK        | Fr<br>RD<br>RD<br>RD<br>RD                                                       | Sa<br>RD<br>RD<br>RD<br>RD | Su<br>RD<br>RD<br>RD<br>RD | Mo<br>SCK<br>SCK<br>SCK<br>AL  | Tu<br>SCK<br>SCK<br>SCK<br>SCK<br>AL | We<br>SCK<br>SCK<br>SCK<br>SCK                                           | Th<br>SCK<br>SCK<br>SCK<br>SCK | RD<br>RD<br>RD<br>RD            | Sa :<br>RD RD RD RD RD RD RD RD RD RD RD RD RD R                   | Su M<br>RD S<br>RD S<br>RD S<br>RD S                                 | lo Tu<br>sok sc<br>sok sc<br>sok sc<br>sok sc                                                       | K SCK<br>K SCK<br>K SCK<br>K SCK                                                                                                    | Th<br>AL<br>SCK<br>SCK<br>SCK        | Fr Sa<br>RD R<br>RD R<br>RD R<br>RD R<br>RD R                                | a Su<br>D RD<br>D RD<br>D RD<br>D RD<br>D RD                                                                                                    | Ho<br>AL<br>SCK<br>SCK<br>SCK<br>SCK<br>AL | Tu<br>AL<br>SCK<br>SCK        | We<br>sck<br>sck<br>sck | Th<br>SCK<br>SCK<br>SCK<br>SCK | Fr S<br>RD<br>RD<br>RD<br>RD             | Sa S<br>RD 2<br>RD 2<br>RD 2<br>RD 2<br>RD 2<br>RD 2<br>RD 2<br>RD 2 | RD RD RD RD RD RD RD RD RD RD RD RD RD R         | Mo<br>SCK<br>SCK<br>SCK        | Ти                             | We<br>SCK<br>SCK<br>SCK | Th<br>SCK<br>SCK | Fr :<br>RD :<br>RD :                                           | Sa S<br>RD<br>RD                                 | RD             |
| 2016               | October<br>November<br>December<br>January<br>February<br>March<br>April<br>May                                        | Su N       | No Tu<br>sci<br>sck sci | We<br>sox<br>sox<br>sox                                                                | Th<br>SCK<br>SCK<br>SCK        | Fr<br>RD<br>RD<br>RD<br>RD                                                       | Sa<br>RD<br>RD<br>RD       | RD<br>RD<br>RD<br>RD       | Mo<br>SCK<br>SCK<br>SCK<br>AL  | Tu<br>SCK<br>SCK<br>SCK<br>SCK<br>AL | We<br>SCK<br>SCK<br>SCK<br>SCK                                           | Th<br>SCK<br>SCK<br>SCK<br>SCK | Fr S<br>RD<br>RD<br>RD          | RD RD RD RD RD RD RD RD RD RD RD RD RD R                           | Su M<br>RD S<br>RD S<br>RD S<br>RD S                                 | to Tu<br>sck sc<br>sck sc<br>sck sc<br>sck sc                                                       | K SCK<br>K SCK<br>K SCK<br>K SCK                                                                                                    | Th<br>AL<br>SCK<br>SCK<br>SCK        | Fr Sa<br>RD R<br>RD R<br>RD R<br>RD R<br>RD R                                | a Su<br>D RD<br>D RD<br>D RD<br>D RD                                                                                                    | Mo<br>AL<br>SCK<br>SCK<br>SCK<br>AL        | Tu<br>AL<br>SCK<br>SCK        | We<br>SCK<br>SCK<br>SCK | Th<br>SCK<br>SCK<br>SCK<br>SCK | Fr S<br>RD<br>RD<br>RD<br>RD             | Sa S<br>RD 2<br>RD 2<br>RD 2<br>RD 2<br>RD 2<br>RD 2<br>RD 2<br>RD 2 | Su I<br>RD<br>RD<br>RD<br>RD                     | Mo<br>sck<br>sck<br>sck        | Ти<br>scк<br>scк<br>scк        | We<br>SCK<br>SCK<br>SCK | Th<br>scx        | Fr (RD)                                                        | Sa S<br>RD RD                                    | RD             |
| 2016               | October<br>November<br>December<br>January<br>February<br>March<br>April<br>May<br>June                                | Su N       | No Tu<br>sci<br>sck sci | We<br>sck<br>sck<br>sck                                                                | Th<br>scx<br>scx<br>scx<br>scx | Fr<br>RD<br>RD<br>RD<br>RD<br>RD                                                 | Sa<br>RD<br>RD<br>RD       | Su<br>RD<br>RD<br>RD       | Mo<br>SCK<br>SCK<br>SCK<br>AL  | Tu<br>sck<br>sck<br>sck<br>sck       | We<br>SCK<br>SCK<br>SCK<br>SCK                                           | Th<br>SCK<br>SCK<br>SCK        | Fr S<br>RD<br>RD<br>RD          | Sa :<br>RD RD RD RD RD RD RD RD RD RD RD RD RD R                   | Su M<br>RD S<br>RD S<br>RD S<br>RD S<br>RD S                         | fo Tu<br>sck sc<br>sck sc<br>sck sc<br>sck sc<br>sck sc                                             | K SCK<br>K SCK<br>K SCK<br>K SCK                                                                                                    | Th<br>AL<br>SCK<br>SCK<br>SCK        | Fr Sa<br>RD RD R<br>RD R<br>RD R<br>RD R<br>RD R<br>RD R<br>RD R             | A SU<br>RD RD<br>D RD<br>D RD<br>D RD<br>C RD<br>C RD<br>C RD<br>C R                                                                                                    | Mo<br>AL<br>SCK<br>SCK<br>SCK<br>AL        | Tu<br>AL<br>SCK<br>SCK        | We<br>SCK<br>SCK        | Th<br>SCK<br>SCK<br>SCK<br>SCK | Fr S<br>RD<br>RD<br>RD<br>RD             | Sa S<br>RD RD RD RD RD RD RD RD RD RD RD RD RD R                     | RD RD RD RD RD RD RD RD RD RD RD RD RD R         | Mo<br>sck<br>sck<br>sck        | Tu<br>sck<br>sck<br>sck<br>sck | We<br>sck<br>sck        | Th<br>sck<br>sck | Fr (RD)                                                        | Sa S<br>RD                                       | RD             |
| 2016               | October<br>November<br>January<br>February<br>March<br>April<br>May<br>June<br>July                                    | Su N       | 10 Tu<br>SCI<br>SCK SCI | We<br>sox<br>sox<br>sox                                                                | Th<br>SCK<br>SCK<br>SCK        | Fr<br>RD<br>RD<br>RD<br>RD<br>RD<br>RD<br>RD<br>RD<br>RD<br>RD<br>RD<br>RD<br>RD | Sa<br>RD<br>RD<br>RD       | Su<br>RD<br>RD<br>RD       | Mo<br>SCK<br>SCK<br>SCK<br>AL  | Tu<br>sck<br>sck<br>sck<br>sck<br>al | We<br>SCK<br>SCK<br>SCK<br>SCK                                           | Th<br>SCK<br>SCK<br>SCK<br>SCK | Fr S<br>RD<br>RD<br>RD          | Sa RD RD RD RD RD RD RD RD RD RD RD RD RD                          | Su M<br>RD S<br>RD S<br>RD S<br>RD S                                 | lo Tu<br>sok so<br>sok so<br>sok so<br>sok so<br>sok so<br>sok so                                   | K SCK<br>K SCK<br>K SCK<br>K SCK                                                                                                    | Th<br>AL<br>SCX<br>SCX<br>SCX<br>SCX | Fr Sa<br>RD RD R<br>RD R<br>RD R<br>RD R<br>RD R<br>RD R<br>RD R             | a Su<br>RD RD<br>D RD<br>D RD<br>C RD<br>C RD | Mo<br>AL<br>SCK<br>SCK<br>SCK<br>SCK<br>AL | Tu<br>AL<br>SCK<br>SCK<br>SCK | We<br>SCK<br>SCK        | Th<br>SCK<br>SCK<br>SCK<br>SCK | Fr S<br>RD<br>RD<br>RD<br>RD             | Sa S<br>RD RD RD RD RD RD RD RD RD RD RD RD RD R                     | Su I<br>RD<br>RD<br>RD<br>RD<br>RD               | Mo<br>sck<br>sck<br>sck        | Tu<br>sck<br>sck<br>sck<br>sck | We<br>sck<br>sck        | Th<br>SCK<br>SCK | Fr (RD)                                                        | Sa S<br>RD  <br>RD                               | Su<br>RD       |
| 2016               | October<br>November<br>December<br>January<br>February<br>March<br>April<br>May<br>June<br>July<br>August              | Su N       | lo Tu<br>sci<br>sck sci | We         :           c         SCK           k         SCK           sck         SCK | Th<br>SCK<br>SCK<br>SCK<br>SCK | Fr<br>RD<br>RD<br>RD<br>RD<br>RD<br>RD<br>RD<br>RD<br>RD<br>RD<br>RD<br>RD<br>RD | Sa<br>RD<br>RD<br>RD       | Su<br>RD<br>RD<br>RD       | Mo<br>SCK<br>SCK<br>SCK<br>AL  | Tu<br>SCK<br>SCK<br>SCK<br>AL        | We<br>sck<br>sck<br>sck<br>sck                                           | Th<br>SCK<br>SCK<br>SCK<br>SCK | Fr S<br>RD<br>RD<br>RD          | Sa S<br>RD<br>RD<br>RD<br>RD                                       | Su M<br>RD S<br>RD S<br>RD S<br>RD S<br>RD S<br>RD S<br>RD S<br>RD S | Io Tu<br>SCK SCK SC<br>SCK SC<br>SCK SC<br>SCK SC<br>SCK SC<br>SCK SC<br>SCK SC<br>SCK SC<br>SCK SC | We         AL           AL         SCK           K         SCK           K         SCK           K         SCK           SCK         SCK                                                                        | Th<br>AL<br>SCK<br>SCK<br>SCK        | Fr Sa<br>RD R<br>RD R<br>RD R<br>RD R<br>RD R<br>RD R<br>RD R<br>R<br>R<br>R | a Su<br>D RD<br>D RD<br>D RD<br>D RD<br>C RD<br>C RD<br>C RD<br>C RD                                                                                                    | Mo<br>AL<br>SCK<br>SCK<br>SCK<br>SCK<br>AL | Tu<br>AL<br>SCK<br>SCK        | We<br>SCK<br>SCK        | Th<br>SCK<br>SCK<br>SCK<br>SCK | Fr S<br>RD<br>RD<br>RD                   | Sa S<br>RD RD RD RD RD RD RD RD RD RD RD RD RD R                     | Su I<br>RD<br>RD<br>RD<br>RD<br>RD<br>RD         | Mo<br>sck<br>sck<br>sck        | Tu<br>sck<br>sck<br>sck        | We<br>sck<br>sck        | Th<br>SCK<br>SCK | Fr RD RD RD RD RD RD RD RD RD RD RD RD RD                      | Sa S<br>RD RD RD RD RD RD RD RD RD RD RD RD RD R | RD             |
| 2016               | October<br>November<br>December<br>January<br>February<br>March<br>April<br>May<br>June<br>July<br>August<br>September | RD RD      | lo Tu<br>sci<br>sck sci | We           c         SCK           c         SCK           c         SCK             | Th<br>SCK<br>SCK<br>SCK        | Fr<br>RD<br>RD<br>RD<br>RD<br>RD<br>RD                                           | Sa<br>RD<br>RD<br>RD       | Su<br>RD<br>RD<br>RD       | Mo<br>SCK<br>SCK<br>SCK<br>AL  | Tu<br>SCK<br>SCK<br>SCK<br>SCK<br>AL | We           SCK           SCK           SCK           SCK           SCK | Th<br>SCK<br>SCK<br>SCK<br>SCK | Fr S<br>RD<br>RD<br>RD          | Sa (<br>RD (<br>RD (<br>RD (<br>RD (<br>RD (<br>RD (<br>RD (<br>RD | Su M<br>RD S<br>RD S<br>RD S<br>RD S<br>RD S<br>RD S<br>RD S<br>RD S | ID TU<br>SCK SC<br>SCK SC<br>SCK SC<br>SCK SC<br>SCK SC<br>SCK SC                                   | We           AL           K         SCK           K         SCK           K         SCK           K         SCK           K         SCK           K         SCK           K         SCK           K         SCK | Th<br>AL<br>SCK<br>SCK<br>SCK<br>SCK | Fr Sa<br>RD R<br>RD R<br>RD R<br>RD R<br>RD R<br>RD R<br>RD R<br>R<br>R<br>R | A SU<br>D RD<br>D RD<br>D RD<br>D RD<br>D RD<br>D RD<br>D RD<br>D R                                                                                                    | Mo<br>AL<br>SCK<br>SCK<br>SCK<br>AL<br>AL  | Tu<br>AL<br>SCK<br>SCK        | We<br>SCK<br>SCK        | Th<br>SCK<br>SCK<br>SCK<br>SCK | Fr S<br>RD<br>RD<br>RD                   | Sa S<br>RD RD RD RD RD RD RD RD RD RD RD RD RD R                     | Su I<br>RD RD RD RD RD RD RD RD RD RD RD RD RD R | Mo<br>sck<br>sck<br>sck        | Tu<br>sck<br>sck<br>sck        | We<br>SCK<br>SCK        | Th<br>SCK<br>SCK | Fr<br>RD<br>RD<br>RD<br>RD<br>RD<br>RD<br>RD<br>RD<br>RD<br>RD | RD RD                                            | RD             |

- You can also see a more detailed breakdown of your entitlement details, including leave already taken and leave booked by scrolling to the bottom of the page and clicking on **View Entitlement Details**.
- You can view your whole team's leave requests before submitting your request to see if it will clash with other requests submitted by your colleagues. To do this, click on **View Team Calendar.**

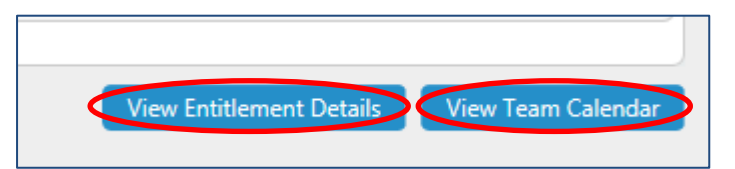

• To raise a request for Leave, scroll down the page and select **Request New** against the type of leave you wish to request.

| AL    | Annual Leave         | Request New | Open AL History    |
|-------|----------------------|-------------|--------------------|
| AWOL  | Absent Without Leave | Request New | Open AWOL History  |
| CARER | Carer Leave          | Request New | Open CARER History |
| COMP  | Compassionate Leave  | Request New | Open COMP History  |
| CONF  | Conference/Seminar   | Request New | Open CONF History  |

This will take you back to the Leave Request form as below.

| Once you have complete | d and saved the next screen, this screen will re-appear, click [Submit]. A confirmation message will appear, click [Close]. |
|------------------------|----------------------------------------------------------------------------------------------------|
| Type<br>Comments       | Annual Leave Dates <u>Full Day Part Day</u>                                                                                 |
| From *<br>To *         |                                                                                                    |
| Total Time             | hours mins hrs decimal 0.00 Confirm planned work time                                                                       |

## Comments

• Enter comments where applicable in the Leave Request Form.

#### Leave Request Period

• Enter the **From** and **To** dates you require your leave to start and end by clicking on the calendar icon and selecting the dates required.

### Part Day Leave Request

• If requesting a **Part Day**, click on **O**, enter the time that your leave will start, and enter the number of hours and minutes to be taken.

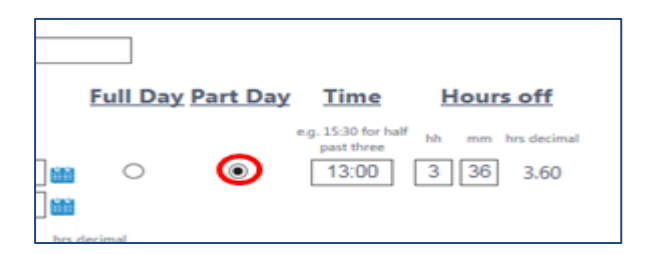

**Please note**: The hours and minutes entered in this section will also feed into Optimum on the employees timesheet.

### **Confirm Plan Work Time**

• Click on **Confirm planned work time** to check your working pattern for that week is correct.

| hours | mins | hrs decimal |                           |
|-------|------|-------------|---------------------------|
| 3     | 36   | 3.60        | Confirm planned work time |
|       |      |             |                           |

This will take you to the screen below. Check your working pattern is correct. If it is incorrect, please contact the Employment and Payroll Team on 01738 475555 (option 3) or e-mail EmploymentandPayroll@pkc.gov.uk

• Select **Save** if you're happy the work pattern is correct.

|             | SUN   | MON   | TUE   | WED   | THU   | FRI   | SAT   |       | Weekly | Hours       |
|-------------|-------|-------|-------|-------|-------|-------|-------|-------|--------|-------------|
| Week Ending | hh:mm | hh:mm | hh:mm | hh:mm | hh:mm | hh:mm | hh:mm | hours | mins   | hrs decimal |
| 01/04/2017  | 0:00  | 7:00  | 9:00  | 7:00  | 9:00  | 0:00  | 0:00  | 32    | 0      | 32.00       |
| <           |       |       |       |       |       |       |       |       |        |             |
|             |       |       |       |       |       |       |       |       |        |             |

This will take you back to the Leave Request Form.

- Once you're happy with the information entered, click on **Submit** and a confirmation message will be displayed.
- Your line manager will be notified of your submitted request.

| Type<br>Comments | Annual Leave                                                                                                    |
|------------------|----------------------------------------------------------------------------------------------------|
|                  | Dates Full Day Part Day Time Hours off                                                                                                    |
| From *<br>To *   | 31/03/2017         Image: Second second second |
| Total Time       | hours     mins     hrs. decimal       3     36     3.60   Confirm planned work time                                                                                                    |
|                  |                                                                                                    |
|                  | Cancel Su                                                                                                    |

 If your line manager does not authorise/reject your leave request within 8 calendar days, it will escalate to their line manager. If they do not authorise/reject within 8 calendar days, your request will automatically be rejected and you will have to resubmit.

## How to Request Leave - Employee View

• Click on **Employee View** from the left hand menu and the below calendar will display.

| Contract Type:<br>Contract Status:<br>Contracted Hours: | Si<br>Pi<br>3. | ingle Statu<br>art Time To<br>2 | s Fixed<br>empora | l Term Part<br>ary | Time<br>A | nnual Leave |      | Dutstanding<br>84.63<br>Hour | j Balan<br>3<br>rs | lces      |      |          |      |          |          |                      |
|---------------------------------------------------------|----------------|---------------------------------|-------------------|--------------------|-----------|-------------|------|------------------------------|--------------------|-----------|------|----------|------|----------|----------|----------------------|
| < Previous                                              |                |                                 |                   |                    |           |             | W    | eek Endin                    | g 01               | 1/04/2017 |      |          |      |          |          | Next >               |
|                                                         | S              | unday                           | N                 | londay             | Т         | uesday      | We   | dnesday                      | 1                  | Thursday  |      | Friday   | Sa   | turday   |          |                      |
| Week Ending                                             | Туре           | Hrs/Cash                        | Туре              | Hrs/Cash           | Туре      | Hrs/Cash    | Туре | Hrs/Cash                     | Туре               | Hrs/Cash  | Туре | Hrs/Cash | Туре | Hrs/Cash | Category | Comments             |
| 18/02/2017                                              | RD             | 0.00                            | SCK               | 7.00               | SCK       | 9.00        | SCK  | 7.00                         |                    |           |      |          |      |          |          | 4 week phased return |
| 25/02/2017                                              |                |                                 |                   |                    |           |             |      |                              |                    |           |      |          |      |          |          |                      |
| 04/03/2017                                              |                |                                 |                   |                    |           |             |      |                              |                    |           |      |          |      |          |          |                      |
| 11/03/2017                                              |                |                                 |                   |                    |           |             |      |                              |                    |           |      |          |      |          |          |                      |
| 18/03/2017                                              |                |                                 |                   |                    |           |             |      |                              |                    |           |      |          |      |          |          |                      |
| 25/03/2017                                              |                |                                 |                   |                    |           |             |      |                              |                    |           |      |          |      |          |          |                      |
| 01/04/2017                                              |                |                                 |                   |                    |           |             |      |                              | AL                 | 9.00      |      |          |      |          |          |                      |
| 08/04/2017                                              |                |                                 | AL                | 7.00               | AL        | 9.00        |      |                              |                    |           |      |          |      |          |          |                      |
| 15/04/2017                                              |                |                                 |                   |                    |           |             |      |                              |                    |           | RD   | 0.00     |      |          |          |                      |
| 22/04/2017                                              |                |                                 | AL                | 7.00               |           |             |      |                              |                    |           |      |          |      |          |          |                      |
| 29/04/2017                                              |                |                                 |                   |                    |           |             |      |                              |                    |           |      |          |      |          |          |                      |
| 06/05/2017                                              |                |                                 |                   |                    |           |             |      |                              |                    |           |      |          |      |          |          |                      |
| 13/05/2017                                              |                |                                 |                   |                    |           |             |      |                              |                    |           |      |          |      |          |          |                      |

• Right click on your mouse on the leave calendar on the day you wish the period of leave to commence. Select **Add** and a list of the different leave types will appear, choose the relevant leave type.

| 01/04/2017 |        |      |    |
|------------|--------|------|----|
| 08/04/2017 | AL     | 7.00 | AL |
| 15/04/2017 |        |      |    |
| 22/04/2017 | AL     | 7.00 |    |
| 29/04/2017 |        |      |    |
| 06/05/2017 |        |      |    |
| 13/05/2017 | Add    | •    |    |
|            | View   |      |    |
|            | Edit   |      |    |
|            | Delete |      |    |

Follow the instructions on pages 3 to 4 for completing and submitting your Leave request.

#### How to Request Leave – Leave Management Balance Widget

You can view your available annual leave balance and access a quick link to raise a new request for annual leave through the **Leave Management Balance** Widget.

- **Hours Available** shows your outstanding leave balance for the remainder of your leave year or up to your projected end date if applicable.
- **Taken** shows the number of hours leave you have already used for the year.

| ME                          | MY PEOPLE        | <b>僠</b> > Dashboard     |       |                       |          |
|-----------------------------|------------------|--------------------------|-------|-----------------------|----------|
| Theresa<br>CDS Employment S | Services Officer | 🛱 Authorisation          | ~ ×   | E Leave Management    | ^ ×      |
| Dashboard                   | F                | You have nothing to auth | orise | Annual Leave          |          |
| Optimum                     |                  |                          |       | Hours Available 84.63 | 23 Taken |
| Request Leave               | ~                |                          |       |                       |          |
| New Car Mileage /           | Exp Claim        |                          |       | Requ                  | uest ∨   |
| My Vehicles                 |                  |                          |       |                       |          |
| Pay Documents               |                  |                          |       |                       |          |

• Click on **Request** to be taken directly to the **Annual Leave** Request form.

### View, Edit & Delete Leave Requests

Once leave has been authorised you will have the ability to View, Edit or Delete leave. Please note, if editing a change, a reason should be entered in the comments box for your Manager's reference.

#### **Using Calendar View**

- Click **Request Leave** on the left hand side menu.
- Select Calendar View

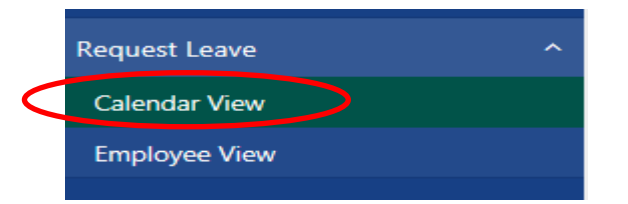

• Scroll to the bottom of the page and under the **Action** section, click on the relevant leave type you wish to view, edit or delete e.g. an authorised annual leave request, click on **Open AL istory.** 

| Terre | reachers carer cove   | nequestiten | open renemberly    |
|-------|-----------------------|-------------|--------------------|
| *TCHU | Teachers Unpaid Leave | Request New | Open *TCHU History |
| AL    | Annual Leave          | Request New | Open AL History    |
| AWOL  | Absent Without Leave  | Request New | Open AWOL History  |
| CARER | Carer Leave           | Request New | Open CARER History |

Options to View, Edit and Delete are then available to carry out the required action.

| AL           |                  |      |              |            |            |                     |
|--------------|------------------|------|--------------|------------|------------|---------------------|
| Created Date | Employee         | Type | Description  | From       | To         | Action              |
| 15/10/2016   | Theresa Reynolds | AL   | Annual Leave | 29/12/2017 | 29/12/2017 | View Edit<br>Delete |
| 15/10/2016   | Theresa Reynolds | AL   | Annual Leave | 26/12/2017 | 26/12/2017 | View Edit<br>Delete |
| 15/10/2016   | Theresa Reynolds | AL   | Annual Leave | 25/12/2017 | 25/12/2017 | View Edit<br>Delete |

### Using Employee View

- Click Request Leave on the left hand side menu.
- Select Employee View
- Find the period of leave you wish to view or amend and right click on your mouse so further options appear **View**, **Edit** or **Delete** as shown below.

|             | 5    | unday    | M      | londay   |
|-------------|------|----------|--------|----------|
| Week Ending | Type | Hrs/Cash | Type   | Hrs/Cash |
| 18/02/2017  | RD   | 0.00     | SCK    | 7.00     |
| 25/02/2017  |      |          | 11111  |          |
| 04/03/2017  |      |          |        |          |
| 11/03/2017  |      |          |        |          |
| 18/03/2017  |      |          |        |          |
| 25/03/2017  |      |          |        |          |
| 01/04/2017  |      |          |        |          |
| 08/04/2017  |      |          | 4      | 7.00     |
| 15/04/2017  |      |          | Add    |          |
| 22/04/2017  |      |          | / View | 2.00     |
| 29/04/2017  |      |          | Edit   |          |
| 06/05/2017  |      |          | Dele   | te       |
| 13/05/2017  |      |          |        |          |

### Withdraw Leave Requests

You can withdraw a request for leave if it has not already been approved /rejected by your line manager.

• Go to **Form History** from your left hand side navigation menu and find the request which has been submitted. Use the filters options if required.

|   | Questionnaires / e-forms   |                                                                            |                   |             |               |
|---|----------------------------|----------------------------------------------------------------------------|-------------------|-------------|---------------|
|   | Delegated Responsibilities |                                                                            |                   |             | Sł            |
| Q | Form History               | Results per page: 20 ¥                                                     |                   |             | < 1 2         |
|   | Personal Details 🗸 🗸 🗸     | Description                                                                | Event             | Status      | Raised Date ` |
|   |                            | Absence (Add): MS Theresa Reynolds, Annual Leave (30/03/2017 - 30/03/2017) | Time Mgmt Absence | ⊙ Submitted | 28 Mar 2017   |
|   |                            | Absence (Add): MS Theresa Reynolds, Annual Leave (03/04/2017 - 04/04/2017) | Time Mgmt Absence | Authorised  | 23 Mar 2017   |

Click on the link to the request under the **Description** section. This will open up the original request form.

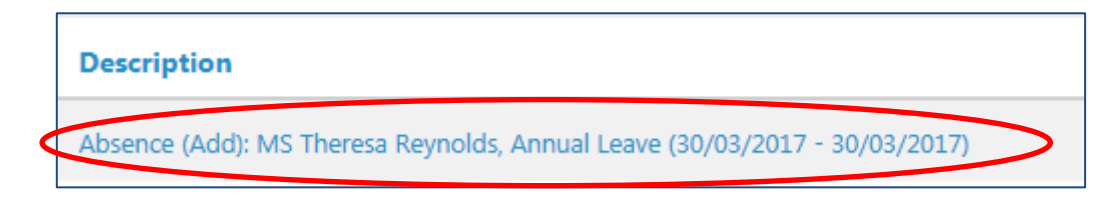

• Click Withdraw at the bottom of the screen.

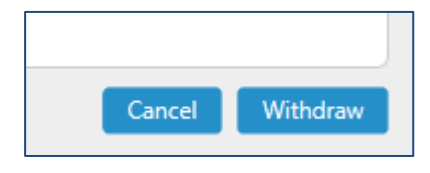

## Additional Information

- MyView Leave will automatically delete the employees previously authorised leave requests which fall within the same **month** that their sickness absence was recorded, e.g. Employee has sickness from 15th of the month, and has leave of absence booked for the 20th of the month. The 20th will be deleted. If the employee wishes to rebook their leave requests on their return, the manager will be requested to re-authorise their request in MyView.
- Leave entitlement is calculated in hours, based on your contracted hours and your continuous local government service.
- Public Holiday days are included in your annual leave entitlement.
- The MyView team automatically book Public Holiday days on behalf of Council employees. However there are some exceptions to this and the responsibility is with the employee to book their public holiday dates:
  - Employees on Fixed Term Contracts which have been extended part way through the year.
  - Employees returning to work following a period of absence i.e. maternity leave.
  - New starts depending on the time of year the new employee starts, it may not be possible for the MyView team to automatically book their public holidays dates on their behalf.
  - Employees who change their working pattern will be required to re-submit dates, based on their working pattern, for Manager's authorisation.
- If an employee is contracted to work on a public holiday day, the employee should claim TOIL to recoup the hours back as stated within the <u>Public Holiday Working</u> guidance.

# If you have any queries regarding accessing MyView or your leave entitlement, email MyView@pkc.gov.uk or telephone 01738 475555 and select Option 5.